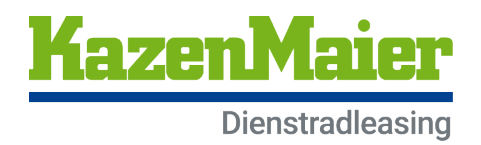

# Der einfache UVV-Prozess für Partnerhändler Ihre detaillierte Schritt-für-Schritt-Anleitung

## So einfach geht's:

#### 1. Gehen Sie in das Kazenmaier Dienstradportal und klicken Sie auf

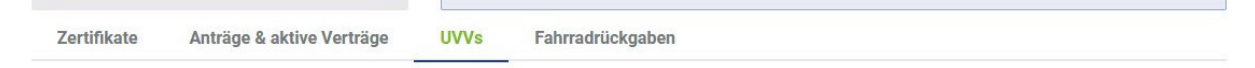

# 2. Geben Sie hier die gültige Vertragsnummer des Kunden in das Feld "Vertragsnummer eingeben" (hier rot markiert) ein.

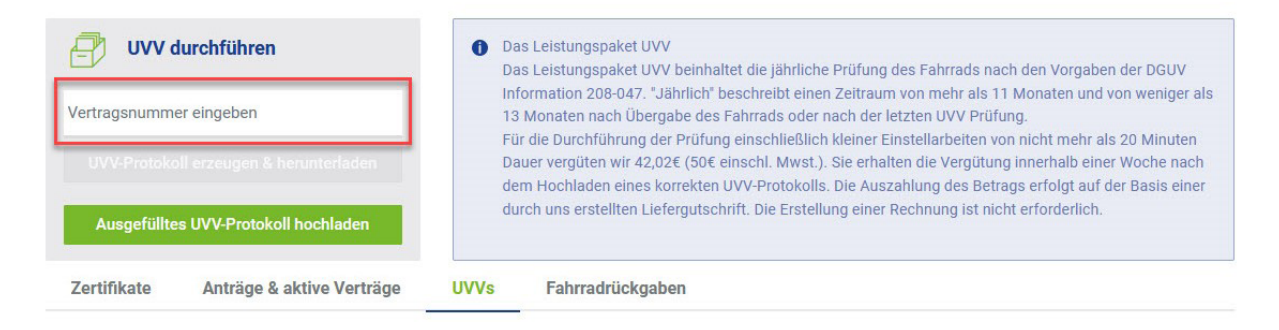

## 3. Klicken Sie nun auf "UVV-Protokoll erzeugen & herunterladen".

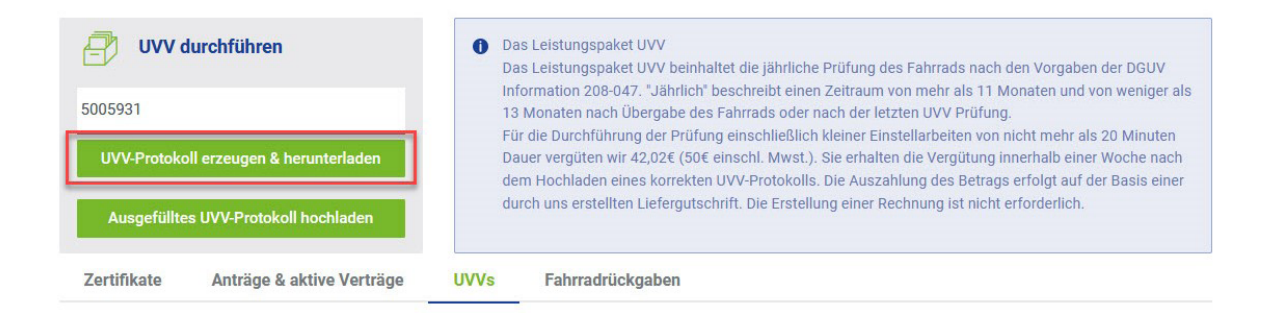

Sie erhalten direkt Feedback, wenn

- der Vertrag nicht existiert oder nicht mehr aktiv ist
- im Vertrag kein UVV-Paket enthalten ist
- die UVV noch nicht fällig ist

Ist der Vertrag aktiv, ein UVV-Paket enthalten und die UVV fällig, geht es direkt weiter.

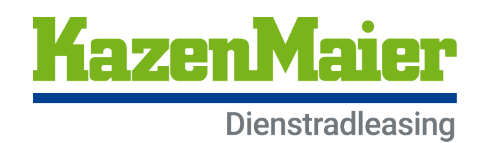

#### 4. Sie erhalten nun die vorausgefüllte Checkliste, anhand derer Sie die UVV durchführen.

Bestätigen Sie die Ergebnisse einfach durch Klick in die jeweiligen Kästchen.

| ovv i lui        | ung - Checklist               |               | KazenMaien<br>Dienstradleasing |                       |  |
|------------------|-------------------------------|---------------|--------------------------------|-----------------------|--|
| Musterkunde GmbH |                               | Amelie Groß   |                                | 5006869               |  |
| easingnehmer     |                               | Fahrradnutzer |                                | Leasingvertragsnummer |  |
| Bulls            | Street CX (93589)             | AA00940856    |                                | 06.12.2022            |  |
| Hersteller       | Typ des Fahrrads              | Rahmennummer  | km-Stand                       | Datum der UVV-Prüfung |  |
| Bremsen (ank     | kreuzen für alle Unterpunkte) |               |                                |                       |  |

beide Bremsen wirken nicht zu hart und nicht zu weich

Ist die UVV durchgeführt und alles in Ordnung, bitte die Checkliste ausdrucken, unterschreiben und mit Ihrem Firmenstempel versehen. Anschließend die Datei im Portal hochladen (siehe Schritt 5).

| Diese Checkliste wurde in Anlehnung an die DGUV<br>ie UVV-Prüfung wurde ordnungsgemäß durchgefi | 70 Richtlinien erstellt.<br>Jhrt. Die Betriebs- und Verkehrssicherheit des Fahm | ads ist gewährleistet.   |
|-------------------------------------------------------------------------------------------------|---------------------------------------------------------------------------------|--------------------------|
| iancy Radwelt GmbH   Testhändler                                                                | -                                                                               |                          |
| ame des Fachbändlers                                                                            | Unterschrift des Fachhändlers                                                   | Stempel des Fachhändlers |

5. Tragen Sie die Vertragsnummer ein und klicken Sie nun auf "Ausgefülltes UVV-Protokoll hochladen".

| UVV durchführen                        | Das Leistungspaket UVV<br>Das Leistungspaket UVV beinhaltet die j\u00e4hrliche Pr\u00fcfung des Fahrrads nach den Vorgaben der DGUV                                                                                                    |
|----------------------------------------|----------------------------------------------------------------------------------------------------|
| 5005931                                | Information 208-047. "Jährlich" beschreibt einen Zeitraum von mehr als 11 Monaten und von weniger als<br>13 Monaten nach Übergabe des Fahrrads oder nach der letzten UVV Prüfung.                                                                                                    |
| UVV-Protokoll erzeugen & herunterladen | Für die Durchführung der Prüfung einschließlich kleiner Einstellarbeiten von nicht mehr als 20 Minuten<br>Dauer vergüten wir 42,02€ (50€ einschl. Mwst.). Sie erhalten die Vergütung innerhalb einer Woche nach<br>dem Hochladen eines korrekten UVV-Protokolls. Die Auszahlung des Betrags erfolgt auf der Basis einer |
| Ausgefülltes UVV-Protokoll hochladen   | durch uns erstellten Liefergutschrift. Die Erstellung einer Rechnung ist nicht erforderlich.                                                                                                    |
| Zertifikate Anträge & aktive Verträge  | UVVs Fahrradrückgaben                                                                                                    |

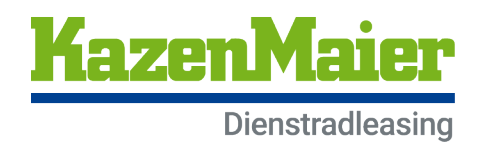

# 6. Füllen Sie die Felder aus und laden Sie durch Klick in das Feld "Protokoll" die Datei aus Ihren Daten hoch.

Mit der "Händler interne Nr." übertragen Sie uns die Nummer, unter der Sie den UVV-Auftrag in Ihren Unterlagen auffinden. Diese Nummer wird dann auch auf Ihrer Liefergutschrift angegeben.

| Ausgefülltes UVV-Protoko                      | ll hochladen                                               | × |
|-----------------------------------------------|------------------------------------------------------------|---|
| Tragen Sie die Vertragsnu<br>Vertragsnummer * | mmer ein, um die Erfassung fortsetzen zu können<br>5005931 |   |
| Händler interne Nr. *                         |                                                            |   |
| Durchführungsdatum *                          | Datum                                                      |   |
| Protokoll *                                   | <u> </u>                                                   |   |
|                                               | Abbrechen Speiche                                          |   |

## 7. Klicken Sie "Speichern".

| Ausgefülltes UVV-Protokoll hochladen                                     |             |          |  |  |
|--------------------------------------------------------------------------|-------------|----------|--|--|
| Tragen Sie die Vertragsnummer ein, um die Erfassung fortsetzen zu können |             |          |  |  |
| Vertragsnummer *                                                         | 2002        |          |  |  |
| Händler interne<br>Buchungsinfo *                                        | RE08        | _        |  |  |
| Durchführungsdatum *                                                     | 27.3.2023 × | •        |  |  |
| Protokoll *                                                              | .57.pdf     |          |  |  |
|                                                                          | Abbrechen   | peichern |  |  |

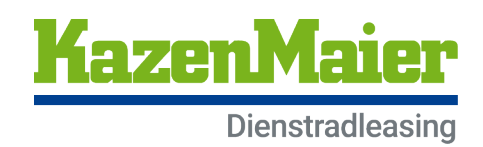

## 8. Das hochgeladene Protokoll wird nun geprüft.

| Vertragsnun<br>UVV-Prot<br>Ausgefü | V durchführen<br>nmer eingeben<br>okoll erzeugen & herunte<br>illtes UVV-Protokoll hoch | irladen   | Das Leistungspaket UVV<br>Das Leistungspaket UVV beinhaltet die j\u00e4hrliche P<br>Information 208-047. "J\u00e4hrlich" beschreibt einen Z<br>13 Monaten nach \u00fcbergabe des Fahrrads oder nac<br>F\u00fcr die Durchf\u00fchrung der Pr\u00fcfung einschlie\u00dflich kl<br>Dauer verg\u00fcten wir 42,02€ (50€ einschl. Mwst.). Si<br>dem Hochladen eines korrekten UVV-Protokolls. D<br>durch uns erstellten Liefergutschrift. Die Erstellung | rüfung des Fahrrads nach den Vorgaben d<br>leitraum von mehr als 11 Monaten und von<br>ch der letzten UVV Prüfung.<br>leiner Einstellarbeiten von nicht mehr als 2<br>ie erhalten die Vergütung innerhalb einer W<br>lie Auszahlung des Betrags erfolgt auf der<br>g einer Rechnung ist nicht erforderlich. | er DGUV<br>1 weniger als<br>0 Minuten<br>Voche nach<br>Basis einer |
|------------------------------------|-----------------------------------------------------------------------------------------|-----------|----------------------------------------------------------------------------------------------------|----------------------------------------------------------------------------------------------------|--------------------------------------------------------------------|
| Zertifikate                        | Anträge & aktive                                                                        | Verträge  | UVVs Fahrradrückgaben                                                                                                    |                                                                                                    |                                                                    |
| Datum 🔻                            | Nummer suchen                                                                           | Händler   | suchen                                                                                                    | Status wählen                                                                                                    |                                                                    |
| Datum ≑                            | Vertrags-Nr. 🗢                                                                          | Händler 🗧 | •                                                                                                    | Status ≑                                                                                                    | Aktionen                                                           |
| 05.12.2022                         | 5005931                                                                                 | Nancy Rad | welt GmbH   Testhändler - Ottostraße 18, 76227 Karlsruh                                                                                                    | <ul> <li>Protokoll hochgeladen, liegt zur<br/>Überprüfung vor</li> </ul>                                                                                                    | 0                                                                  |

Ein Protokoll ist vollständig und wird akzeptiert, wenn

- es vollständig ausgefüllt ist
- alle Checkboxen angehakt sind
- es unterschrieben und gestempelt ist
- der Upload im Hochformat ist
- alles lesbar ist

Sind diese Punkte nicht erfüllt, wird das Protokoll abgelehnt. Sie erhalten eine EMail mit der Begründung und können dann ein korrigiertes Protokoll über den hier beschriebenen Prozess hochladen.

### 9. Das Protokoll ist akzeptiert.

Ist das Protokoll vollständig, wird dieses von uns akzeptiert und der Status wechselt entsprechend zu "UVV-Protokoll akzeptiert".

| 03.12.2022 | 5006820 | Nancy Radwelt GmbH   Testhändler - Ottostraße 18, 76227 Karlsruh | UVV-Protokoll akzeptiert |  |
|------------|---------|------------------------------------------------------------------|--------------------------|--|
|            |         |                                                                  | L                        |  |

### 10. Liefergutschrift

Sie erhalten nun automatisch eine Liefergutschrift, auf der die Nummer, die Sie unter "Händler interne Buchungsinfo" eingegeben haben, als Buchungsinfo vermerkt ist. WICHTIG: Senden Sie uns bitte keine Rechnung.